# <u>(สำหรับผู้สมัคร)</u> การใช้งานระบบสมัครเรียน

#### คณะรัฐศาสตร์ จุฬาลงกรณ์มหาวิทยาลัย

- 1. เปิด Web Browser แล้วพิมพ์ URL : https://www.admission.polsci.chula.ac.th
- 2. คลิก Apply Now ระดับหลักสูตรที่ต้องการสมัคร ตรี โท หรือเอก โดยผู้สมัครสามารถได้ 1 ระดับหลักสูตร ต่อ 1 E-mail การสมัครเท่านั้น

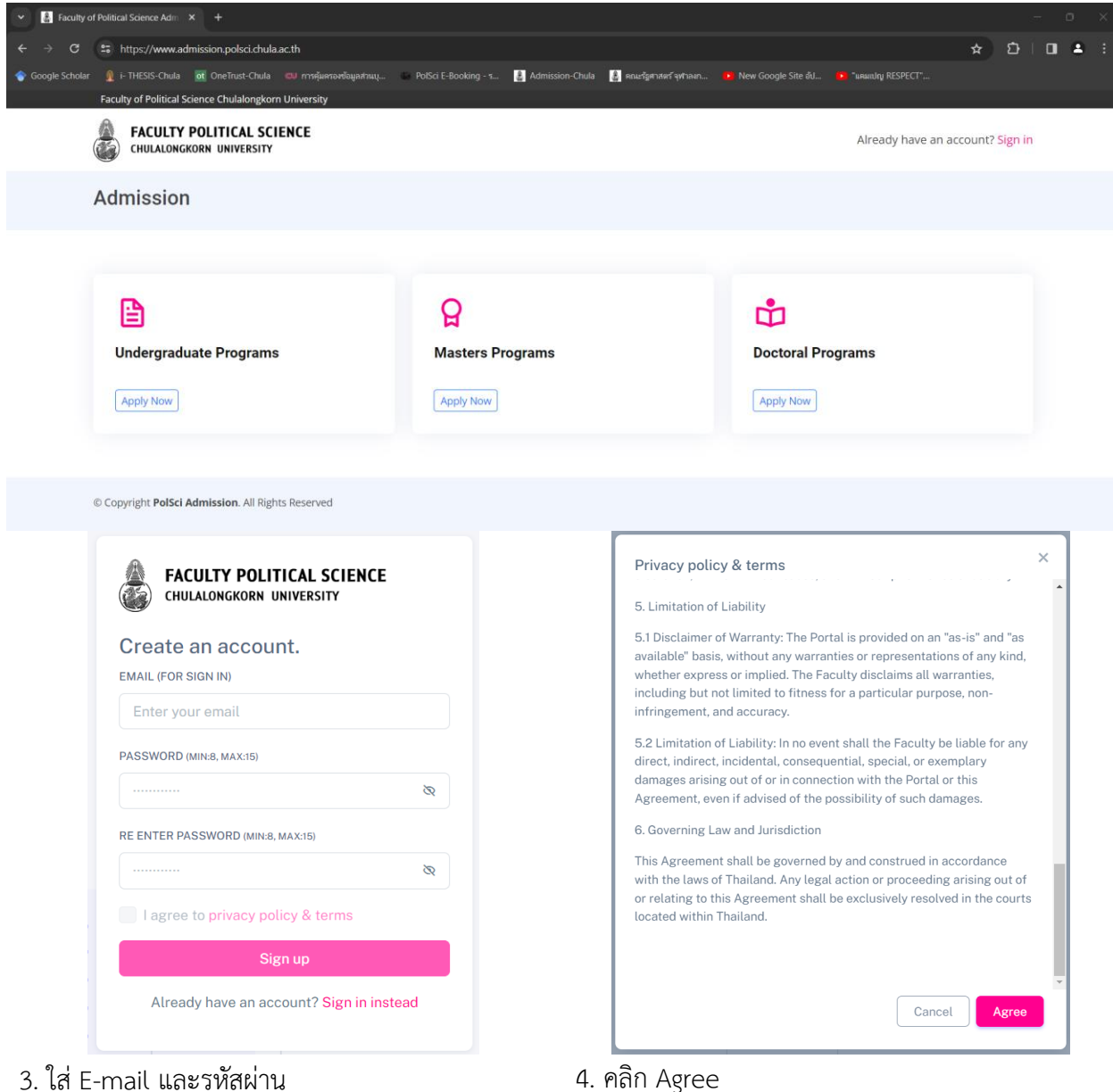

3. ใส่ E-mail และรหัสผ่าน

คลิก Privacy policy & Terms

|                                   |     | verify four Email Address to Complete Registration - matematics                                                       |                                        |
|-----------------------------------|-----|----------------------------------------------------------------------------------------------------|----------------------------------------|
| FACULTY POLITICAL SCIEN           | ICE | PolSci Admission -admission.poleci.cu@gmail.com-<br>fe du +                                                           | wq. 21 n.u. 20                         |
| CHULALONGKORN UNIVERSITY          |     | เรียน คุณ โดงเราเรีย,<br>หมายกลังหน้าหารลายาร์ตกล์ก 1999) #Jennare เราะกันไม่หน้าหาร์ตกล่องสายได้สำหน่างสายไปสภามาได้ | ซึ่งที่อยลึงของออนโอกตลึกสึงก็คำแต่บระ |
| Create an account                 |     | Buttalian                                                                                                    |                                        |
| EMAIL (FOR SIGN IN)               |     | โดยการขึ้นนั่นสมของคุณ คุณนั่นไว ได้มีจะการปลอดค์สของรัญชีนอย่างการปังคอนสรการนจิงคืองที่สำคัญ                        |                                        |
| tawiah 00 o amail a am            |     | หากคุณไปงานมีเมอยืนยัน โปรดสาวจงสอบโฟลเตอร์สองปรอองคุณ                                                                |                                        |
| tewicn99@gmail.com                |     | สำหรับหวายว่ายะเพื่อใจๆ โประส์สตัดสรับสรุษกระบารที่ <u>รอกอิตcoisci@chuk.ac.th</u> . <u>ottheadchuk@gmai.com</u>      |                                        |
| PASSWORD (MIN:8, MAX:15)          |     |                                                                                                    |                                        |
| •••••                             | Ø   | 6. ตรวจสอบ E-mail ที่ใช้สมัคร                                                                                         |                                        |
| RE ENTER PASSWORD (MIN:8, MAX:15) |     | คลิก "ยืนยัน" เพื่อเข้าใช้ระบบสมัคร                                                                                   |                                        |
|                                   | Ø   | https://www.admission.polsci.chul                                                                                     | a.ac.th                                |
| I agree to privacy policy & terms |     |                                                                                                    |                                        |
| Sign up                           |     |                                                                                                    |                                        |
|                                   |     |                                                                                                    |                                        |
|                                   |     |                                                                                                    |                                        |

5. คลิก Sign up

| FACULTY POLITICA              | <b>L SCIENCE</b><br>RSITY |
|-------------------------------|---------------------------|
| Please sign-in to your accour | nt.                       |
| EMAIL (FOR SIGN IN)           |                           |
| Enter your email or usernar   | me                        |
| PASSWORD                      | Forgot Password           |
|                               | Ø                         |
| Log in                        |                           |
|                               | group for register        |

- 7. พิมพ์ E-mail กับรหัสผ่าน ที่ยืนยันการสมัครแล้ว
- 8. คลิก Log in

| Admission       | naruto_2k                                                                                                    | 8          |
|-----------------|----------------------------------------------------------------------------------------------------|------------|
| Dashboard       |                                                                                                    |            |
| My Applications | Welcome : naruto_2k<br>Welcome to PolSci Admission Portal. Please ensure all<br>information is complete and accurate before submitting the<br>application. |            |
|                 | หลักสูตรรัฐศาสตรมหาบัณฑิต สาขาวิชาความสัมพันธ์ระหว่างประเทศ (ภาคในเวลาราชการ)                                                                              | Year: 2024 |
|                 | 🗎 DEADLINE : 10/05/2024                                                                                                    | Apply Now  |
|                 | หลักสูตรรัฐศาสตรมหาบัณฑิต สาขาวีชาความสัมพันธ์ระหว่างประเทศ (ภาคนอกเวลาราชการ)                                                                             | Year: 2024 |
|                 |                                                                                                    |            |

9. เมื่อเข้าสู่ระบบสมัคร คลิกที่เมนู Dashboard เพื่อเลือกหลักสูตรที่ต้องการสมัคร คลิกปุ่ม Apply Now

10. Upload Photo และพิมพ์ข้อมูล Personal Information ให้ครบถ้วน พร้อมทั้ง Upload ID Card / Passport จากนั้นคลิกปุ่ม Save & Next

| Admission                                                                                                    | naruto_2k                                                                                                    | <b>م</b> |
|----------------------------------------------------------------------------------------------------|----------------------------------------------------------------------------------------------------|----------|
| <ul><li>Dashboard</li><li>My Applications</li></ul>                                                                       | ્ર Personal Information                                                                                                    |          |
| SECTION INFORMATION     Personal Information     Contact & Address     Education                                          | Upload new photo<br>Allowed jpg, jpeg or png. Max size of 500K                                                                                                    |          |
| <ul> <li>∷ E Supporting Documents</li> <li>☑ Questionnaire</li> <li>☑ Financial Commitment</li> <li>☑ Overview</li> </ul> | PREFix     FIRST NAME •     MIDDLE NAME     LAST NAME •       Madam     ศุนตันต์     ใจตี       GENDER IDENTITY •                                                                                               |          |
|                                                                                                    | CTTIZEN ID CARD / PASSPORT ID •         ISSUE DATE         EXPIRY DATE         BIRTH DATE           222222222222         mm / dd / yyyy         imm / dd / yyyy         imm / dd / yyyy         imm / dd / yyyy | Ö        |
|                                                                                                    | BIRTHPLACE* CITZENSHIP* CITZENSHIP* CITZENSHIP* CITZENSHIP* CITZENSHIP* CITZENSHIP* CITZENSHIP* CITZENSHIP* EMERGENCY CONTACT PERSON* RELATIONSHIP* EMERGENCY CONTACT MOBILE PHONE*                             |          |
|                                                                                                    | เช่นช่วน ท่อ 081777777<br>UPLOAD THAI ID CARDIPASSPORT DATA PAGE FILE*<br>Upload Reset<br>Allowed.pdf, ong. jpg Max size of 5M<br>View original citizen or cassport file.                                       |          |
|                                                                                                    | Save changes Save & Next >                                                                                                    | Next >   |

| Admission                                                                                                    | naruto_2k                                                                                                    |                                            |                             |    |                                                             |             |                                                                   | <b>م</b> |
|----------------------------------------------------------------------------------------------------|----------------------------------------------------------------------------------------------------|--------------------------------------------|-----------------------------|----|-------------------------------------------------------------|-------------|-------------------------------------------------------------------|----------|
| <ul><li>Dashboard</li><li>My Applications</li></ul>                                                                                                    | Ontact & Address     Ontact & Address     Ontact & Ontact     Ontact     Ontact |                                            |                             |    |                                                             |             |                                                                   |          |
| <ul> <li>SECTION INFORMATION</li> <li>Personal Information</li> <li>Contact &amp; Address</li> <li>Education</li> <li>Supporting Documents</li> <li>Questionnaire</li> <li>Financial Commitment</li> <li>Overview</li> </ul> | Contact<br>E-MAIL *<br>naruto_2k@hotmail.com<br>Home Address<br>ADDRESS<br>46<br>ZIP CODE<br>10330<br>Mailing Address<br>ADDRESS<br>46<br>ZIP CODE<br>10330<br>Mailing Address<br>ADDRESS<br>46<br>ZIP CODE<br>10330                                                                                                    | COUNTRY<br>Thailand<br>COUNTRY<br>Thailand | MOBILE PHONE •<br>081555555 | AM | AMPHUR / DISTRICT<br>รังโหม่<br>MPHUR / DISTRICT<br>วังโหม่ | OFFICE PHON | וני<br>PROVINCE / STATE<br>תקזנאיא<br>PROVINCE / STATE<br>תקזנאיא |          |
|                                                                                                    | < Previous                                                                                                    |                                            |                             |    |                                                             | Save change | es Save & Next <b>)</b> Ne                                        | xt >     |

## 11. พิมพ์ข้อมูล Contact & Address ให้ครบถ้วน จากนั้นคลิกปุ่ม Save & Next

12. พิมพ์ข้อมูล Education ให้ครบถ้วน พร้อมทั้ง Upload Transcript **\*สามารถใส่ได้สูงสุด 3 Transcript** / English Test Score จากนั้นคลิกปุ่ม Save & Next

| Admission              | naruto_2k                                                                              |                     |                       |                              |              |              |               | 8        |
|------------------------|----------------------------------------------------------------------------------------|---------------------|-----------------------|------------------------------|--------------|--------------|---------------|----------|
| Dashboard              |                                                                                        |                     |                       |                              |              |              |               |          |
| My Applications        | 🖞 Educational Background                                                               | 1                   |                       |                              |              |              |               |          |
| - SECTION INFORMATION  | Educational Background                                                                 |                     |                       |                              |              |              |               |          |
| A Personal Information |                                                                                        |                     |                       |                              |              |              |               |          |
| Ontact & Address       | DEGREE                                                                                 |                     |                       | INSTITUTION                  |              |              |               |          |
| Education              | รบ.                                                                                    |                     |                       | จูฟ้าฯ                       |              |              |               |          |
| = Supporting Documents | GPAX/CUMULATIVE GPA                                                                    | GRADUATION          | YEAR                  | UPLOAD TRANSC                | CRIPT FILE.  |              |               |          |
|                        | 4.00                                                                                   | 4                   |                       | Upload                       | Reset        |              |               |          |
| D Questionnaire        | If the applicant's grade is not in 4.00 system<br>please calculate into percentage (%) | m,                  |                       | Allowed .pdf Max             | x size of 5M |              |               |          |
| Financial Commitment   |                                                                                        |                     |                       | View Transcrip               | ot file.     |              |               |          |
|                        | English Test Graduated from an International F ENGLISH TEST TYPE *                     | Program at the Univ | versity accredited by | the Board of Civil Service ( | Commission   | TEST DATE *  |               |          |
|                        | CU-TEP                                                                                 | ~                   | 39                    |                              |              | 01/01/2024   |               | <b>H</b> |
|                        | UPLOAD TEST SCORE FILE. *<br>Upload Reset<br>Allowed .pdf Max size of 5M<br>View file. |                     |                       |                              |              |              |               |          |
|                        | < Previous                                                                             |                     |                       |                              | I            | Save changes | Save & Next 🗲 | Next >   |

13. \*หากหลักสูตรมีทุนการศึกษา ผู้สมัครสามารถดูรายละเอียดได้จาก Link และส่งเอกสารใบสมัคร แนบตามที่ หลักสูตรกำหนดไว้ได้ จากนั้นคลิกปุ่ม Save & Next (<u>หากไม่มีข้ามไปข้อ 16 หน้า 7)</u>

| Admission              | tewich_69                                                                                                    |              |                    | R          |
|------------------------|----------------------------------------------------------------------------------------------------|--------------|--------------------|------------|
| Dashboard              |                                                                                                    |              |                    |            |
| My Applications        | 🗅 Scholarship                                                                                                |              |                    |            |
| SECTION INFORMATION    | Scholarship                                                                                                  |              |                    |            |
| 8 Personal Information | 🗎 ทนอุดหนนการศึกษาระดับบัณฑิตศึกษาจุฬาลงกรณ์มหาวิทยาลัย เพื่อเฉลิมฉลองวโรกาสที่พระบาทสมเด็จพระเจ้าอยู่หัวทรง |              | Upload Application | file Reset |
| Ontact & Address       | เจริญพระชนมายุครบ 72 พรรษา 🧬 Link to detail                                                                  |              |                    |            |
| 🛱 Education            |                                                                                                    |              |                    |            |
| G Scholarship          | < Previous                                                                                                   | Save changes | Save & Next 🔉      | Next >     |
| 유) Recommendations     |                                                                                                    |              |                    |            |
| ≅ Supporting Documents |                                                                                                    |              |                    |            |
| Questionnaire          |                                                                                                    |              |                    |            |
| Financial Commitment   |                                                                                                    |              |                    |            |
| ≂, Overview            |                                                                                                    |              |                    |            |

14. \*หากหลักสูตรมีการร้องขอ จดหมายแนะนำ จากผู้ทรงคุณวุฒิ ผู้สมัครพิมพ์ข้อมูลให้ครบถ้วนตามที่หลักสูตร กำหนด ระบบจะส่งคำร้องไปแจ้งผู้ทรงคุณวุฒิตาม E-mail ที่พิมพ์ไว้ จากนั้นคลิกปุ่ม Save & (<u>หากไม่มีข้ามไปข้อ</u>

| <u>16</u> | <u>16 หน้า 7)</u>                          |                 |  |              |              |                                   |  |  |  |  |
|-----------|--------------------------------------------|-----------------|--|--------------|--------------|-----------------------------------|--|--|--|--|
| A         | Admission tewich_69                        |                 |  |              |              | R                                 |  |  |  |  |
| ً⊘        | Dashboard                                  |                 |  |              |              |                                   |  |  |  |  |
| B         | My Applications                            | Recommendations |  |              |              |                                   |  |  |  |  |
| SEC       | SECTION INFORMATION Recommendations Person |                 |  |              |              |                                   |  |  |  |  |
| 2         | Personal Information                       |                 |  |              |              |                                   |  |  |  |  |
| 0         | Contact & Address                          | PREFIX          |  | FIRST NAME * |              | LAST NAME*                        |  |  |  |  |
| m         | Education                                  | Prefix          |  | First Name   |              | Last Name                         |  |  |  |  |
| 9         | Education                                  | EMAIL *         |  |              | PHONE NUMBER |                                   |  |  |  |  |
| ٦         | Scholarship                                | PREFIX          |  | FIRST NAME   | LAST NAME    |                                   |  |  |  |  |
| ጽ)        | Recommendations                            | Prefix          |  | First Name   |              | Last Name                         |  |  |  |  |
| ≔         | Supporting Documents                       | EMAIL           |  |              | Pł           | IONE NUMBER                       |  |  |  |  |
| F         | Questionnaire                              | Email           |  |              |              | Phone                             |  |  |  |  |
| =         | Financial Commitment                       |                 |  |              |              |                                   |  |  |  |  |
| ≡,∕       | Overview                                   | < Previous      |  |              |              | Save changes Save & Next > Next > |  |  |  |  |

15. \*ผู้สมัครต้องติดต่อให้ผู้ทรงคุณวุฒิเหล่านั้น ให้ตอบกลับโดยการส่งเอกสารเข้าสู่ระบบสมัครเรียนนี้ทาง Link ที่ ส่งไปกับ E-mail คลิกที่ "อัพโหลดไฟล์" (<u>หากไม่มีข้ามไปข้อ 16 หน้า 7)</u>

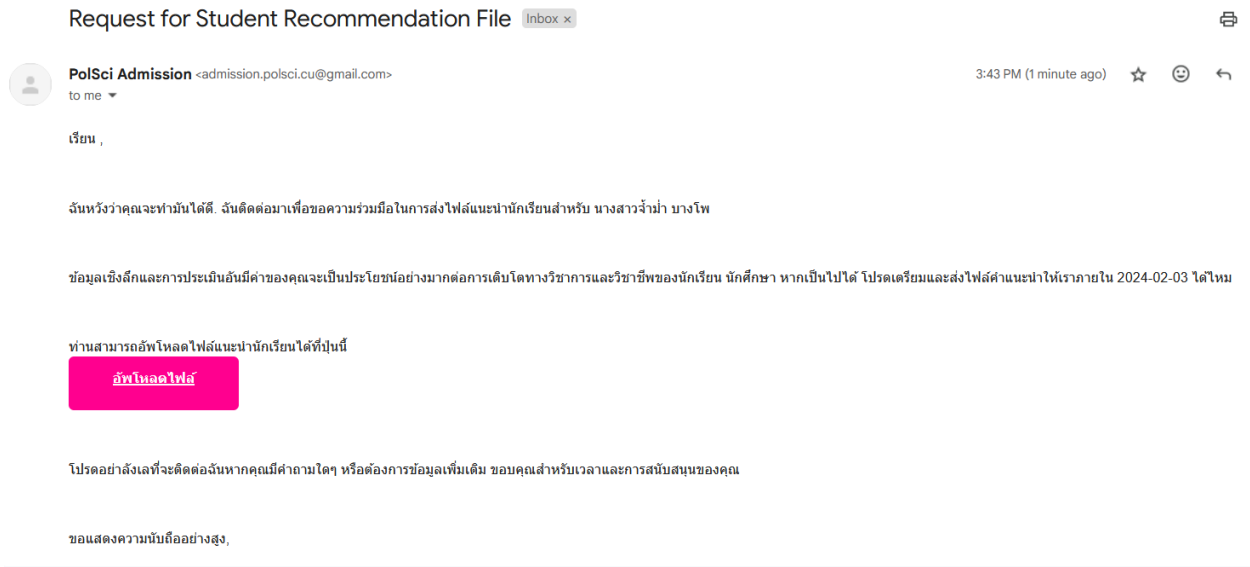

จากปรากฏหน้า ต่างขึ้นมาให้ผู้ทรงคุณวุฒิ Uploads File ส่งกลับมายังระบบสมัคร คลิกที่ปุ่ม Select a file แล้วเลือกไฟล์ PDF ที่ต้องการส่งกลับมายังระบบสมัคร จากนั้นคลิก Submit

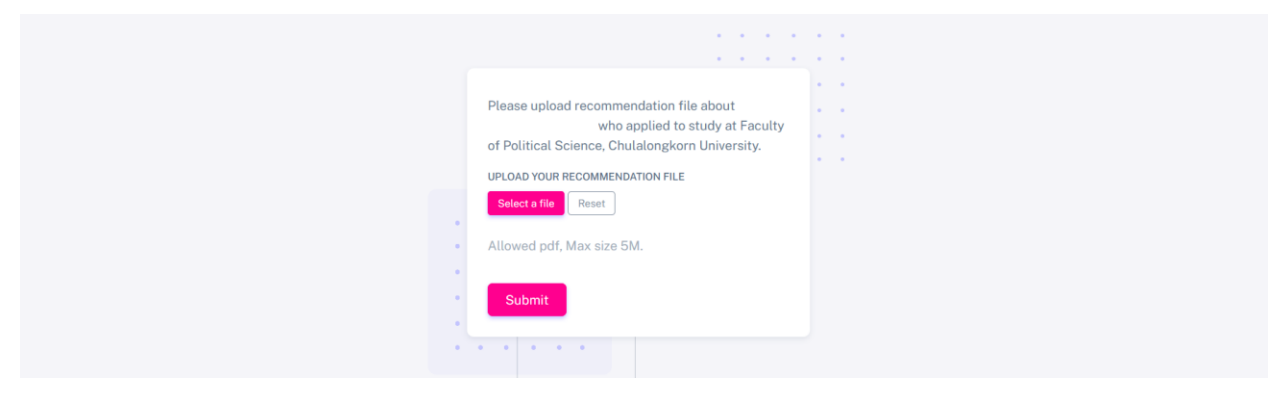

16. Uploads File ข้อมูล Supporting Documents ให้ครบถ้วนตามที่หลักสูตรกำหนด

จากนั้นคลิกปุ่ม Save & Next

| Admission              | naruto_2k            |          |              | 8                    |
|------------------------|----------------------|----------|--------------|----------------------|
| 🙆 Dashboard            |                      |          |              |                      |
| My Applications        | Supporting Documents |          |              |                      |
| - SECTION INFORMATION  |                      |          |              |                      |
| A Personal Information | Supporting Documents |          |              |                      |
| Ocontact & Address     | DOCUMENT NAME        | REQUIRED | VIEW FILE    | DOCUMENT FILE        |
| Education              |                      | 0        |              | Upload Reset         |
| ≅ Supporting Documents |                      | 0        |              | Upload Reset         |
| Questionnaire          |                      |          |              | Linioad Resat        |
| Financial Commitment   |                      |          |              | The set              |
| ≡, Overview            |                      | •        |              | Upload Reset         |
|                        |                      |          |              |                      |
|                        | < Previous           |          | Save changes | Save & Next > Next > |

17. ตอบคำถาม Questionnaire คลิกปุ่ม Start จะมี pop up แสดงคำถามขึ้นมา

เมื่อตอบคำถามให้ครบถ้วนตามที่หลักสูตรกำหนดแล้ว คลิกปุ่ม Save จากนั้นคลิกปุ่ม Save & Next

| Admission                                                            | naruto_2k                                                           | 8      |
|----------------------------------------------------------------------|---------------------------------------------------------------------|--------|
| <ul><li>Dashboard</li><li>My Applications</li></ul>                  | Questionnaire                                                       |        |
| - SECTION INFORMATION                                                | 🖹 คำถามเพิ่มเดิม COMPLETED 🔀 Start                                  |        |
| <ul> <li>Contact &amp; tewich</li> <li>Education</li> </ul>          | Questions ×                                                         |        |
| E Supportin Duest                                                    | 1. ท่านทราบข้อมูลข่าวสารการเปิดรับสมัครของหลักสูตรข่องทางใด<br>adad |        |
| <ul> <li>E Financial<br/>■ ຄຳຄາ:     </li> <li>⇒ Overview</li> </ul> |                                                                     |        |
|                                                                      | 2. เพราะเหตุใด ท่านจึงสนใจเข้าศึกษาในหลักสูดรของเรา<br>adada        | Next > |
| < Pr                                                                 | 3. ท่านคาดหวังอะไรจากหลักสูตรของเรา<br>Cancel Save                  |        |

18. Financial commitment อ่านข้อตกลงที่หลักสูตรได้แจ้งไว้ให้ครบถ้วน แล้วพิมพ์ ชื่อ และ เลือกวันที่ในเป็น ปัจจุบัน จากนั้นคลิกปุ่ม Save & Next

| Admission                                                                                                    | naruto_2k                                                                                                    |  |
|----------------------------------------------------------------------------------------------------|----------------------------------------------------------------------------------------------------|--|
| <ul><li>Dashboard</li><li>My Applications</li></ul>                                                                                                    | Fee Structure and Financial Commitments                                                                                                    |  |
| <ul> <li>SECTION INFORMATION</li> <li>Personal Information</li> <li>Contact &amp; Address</li> <li>Education</li> <li>Supporting Documents</li> <li>Questionnaire</li> <li>Financial Commitment</li> </ul> | หลักสูตรนี้เรียนรันศุกร์ 17.30-20.30 น. และรันเสาร์ 9.00-16.00 น. เป็นหลักสูตรที่จัดขึ้นเพื่อให้บิลิตสามารถเรียนจบได้ภายใน 4 ภาคการศึกษาปกติ กับอีก 1 ภาคการศึกษาฤดูร่อน (รวม2 ปี)โดยมี<br>กำหนดเงื่อนไขที่จะต่องศึกษาให้ส่าเร็จภายในระยะเวลาไม่เกิน 4 ปี นับจากรันที่เริ่มเป็นบิสิต นิสิตที่ศึกษาครบตามหลักสูตร มีตรแนนไม่ต่ากว่า 3.00 จึงจะได้รับปริญญารัฐศาสตรมหาบัณฑิต<br>คุณสมบัติของผู้มีสิทธิ์สมัคร<br>1) ส่าเร็จการศึกษาระดัมปริญญาตรีจากสถาบันกรศึกษาที่ส่านักงานคณะกรรมการบำราชการพดเรือน (กพ.) รับรอง<br>2) มีประสบการณ์ท่างานไม่น่อยกว่า 2 ปี<br>3) มีผลสอบภาษาอังกฤษ CU-TEP ตั้งแต่ 45 คะแนน หรือ TOEFL ตั้งแต่ 450 ตะแนน หรือ IELTS ตั้งแต่ 4.0 คะแนน (ที่ยังไม่หมดอายุและยังมีระยะเวลาเหลืออยู่ 1 ปีขึ้นไป)<br>4) คุณสมบัติอื่น ๆ เป็นไปตามประกาศของบัณฑิตรัทยาลัย หรือตามที่คณะกรรมการหลักสูตรฯ พิจารณาเห็นสมควรให้มีสิทธิ์สมัคร |  |
| ≡, Overview                                                                                                    | Applicant's Signature * Please type in your name tp Date * 01/29/2024                                                                                                    |  |

### <u>\*คำเตือน : หากข้อมูลการสมัครยังไม่ครบถ้วน ไม่ต้องปฏิบัติตามข้อ 19 - ข้อ 23 ให้ผู้สมัครรอจนกว่าข้อมูลของ</u> ผู้สมัครครบถ้วนทั้งหมดก่อน และให้ปฏิบัติตามขั้นตอน ข้อ 24 (หน้า 10)

19. เมื่อข้อมูลผู้สมัครครบถ้วนแล้ว ระบบจะนำมายังหน้า Overview ให้ผู้สมัครใส่เครื่องหมาย ✔ ทั้งสองข้อ จากนั้นคลิกปุ่ม Proceed to Payment

| Admission              | tewich_69                                                                                                    |                                                                    |                                                                                 | R        |
|------------------------|----------------------------------------------------------------------------------------------------|--------------------------------------------------------------------|---------------------------------------------------------------------------------|----------|
| Dashboard              |                                                                                                    |                                                                    |                                                                                 |          |
| My Applications        | ≂, Overview                                                                                                    |                                                                    |                                                                                 |          |
| - SECTION INFORMATION  | Checklist : หลักสูตรรัฐศาสตรดุษฎีบัณฑิด - Program                                                               | : Political Science (Thai Pro                                      | ogram)                                                                          |          |
| A Personal Information |                                                                                                    |                                                                    |                                                                                 |          |
| Ontact & Address       | Personal Information                                                                                            | S                                                                  | R <sup>II</sup> Recommendations                                                 | <b>9</b> |
| n Education            | Contact & Address                                                                                               |                                                                    | Supporting Documents                                                            | 0        |
|                        | 📩 Education                                                                                                    | <b>e</b>                                                           | Questionnaire                                                                   | 0        |
| G Scholarship          | G Scholarship                                                                                                   | <b>e</b>                                                           | Financial Commitment                                                            | 0        |
| 위 Recommendations      |                                                                                                    |                                                                    |                                                                                 |          |
| ≅ Supporting Documents | I hereby certify that the information furnished in this a<br>distribution.                                      | application is true and complete                                   | . If found otherwise, I understand that it is sufficient cause for refusal and  |          |
| Questionnaire          | aismissat. Laiso understand that if Lam admitted, my a                                                          | iamission is contingent upon su                                    | iomitting relevant credentials in time for the application.                     |          |
| Financial Commitment   | I hereby acknowledge the tuition fees of the programs<br>proceeding to application submission, I hereby confirm | s and have carefully read and un<br>m my agreement to abide by the | nderstood the terms and conditions outlined in this admission system. By<br>am. |          |
| ≂⁄ Overview            | < Previous                                                                                                    |                                                                    | Proceed to payme                                                                | int      |

20. เมื่อผู้สมัครคลิกปุ่ม Proceed to Payment ตามขั้นตอนข้อ 19 แล้ว ระบบจะนำมายังหน้า Payment ผู้สมัครต้องดำเนินการชำระเงินผ่าน QR Code <u>ตามระยะเวลาการรับสมัครที่หลักสูตรนั้น ๆ เปิดรับสมัคร</u> และ ปฏิบัติตามขั้นตอนต่อไปนี้

20.1 คลิกปุ่ม Select a file เพื่อแนบหลักฐานการชำระเงินเป็นไฟล์ PDF หรือ รูปภาพ JPG ก็ได้

20.2 คลิกปุ่ม Save Upload File

<u>\*คำเตือน : หากข้อมูลการสมัครยังไม่ครบถ้วน ไม่ต้องปฏิบัติตามข้อ 20.3 ให้ผู้สมัครรอจนกว่าข้อมูลของผู้สมัคร</u> ครบถ้วนทั้งหมดก่อน

20.3 คลิกปุ่ม Submit Application

Admissis

| Admission              |                                                                         |
|------------------------|-------------------------------------------------------------------------|
| Dashboard              | That QR Payment                                                         |
| My Applications        | PAYMENT                                                                 |
| SECTION INFORMATION    | Prompt Pay                                                              |
| A Personal Information |                                                                         |
| Contact & Address      |                                                                         |
| 🖞 Education            |                                                                         |
| Supporting Documents   | B TOP SERVICE                                                           |
| D Questionnaire        |                                                                         |
| Financial Commitment   |                                                                         |
| ■, Overview            | หลักสูดรรัฐศาสตรมหาบัณฑิต สาขาวิชา<br>ความสัมพันธ์ระหว่างประเทศ (ภาคนอก |
|                        | Lanstanno)<br>Biller II 100400015007224                                 |
|                        | Uniter 12 - 0354000 1500 224                                            |
|                        | รCB 🛆 รับเงินได้จากทุกธนาคาร                                            |
|                        |                                                                         |
|                        | Download QR Code                                                        |
|                        |                                                                         |
|                        |                                                                         |
|                        | 2 Durdew Submit Amilanten                                               |
|                        |                                                                         |
|                        |                                                                         |

<u>\*คำเตือน : ข้อ 21 หากคลิกปุ่ม Confirm Submission แล้ว จะไม่สามารถแก้ไขข้อมูลการสมัครได้</u>

#### <u>กรุณาตรวจสอบให้แน่ใจก่อน</u>

21. ระบบจะถามยืนยันการส่งข้อมูลสมัคร จากผู้สมัครอีกครั้ง หากแน่ใจแล้วให้คลิกปุ่ม Confirm Submission

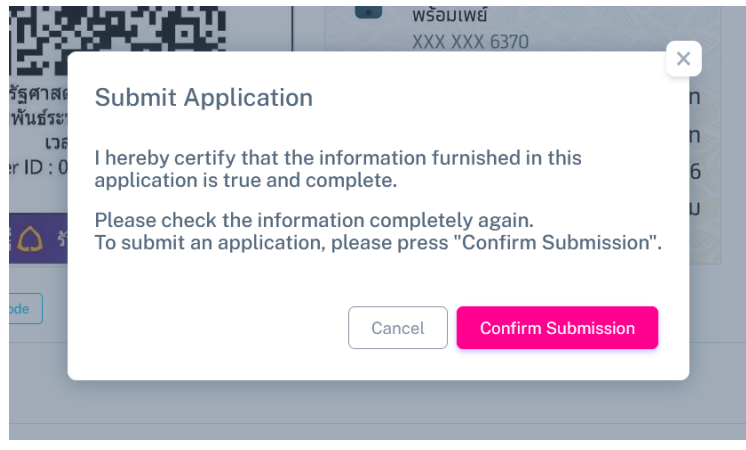

|                 | <b>0</b>                                                                                                   |                 |
|-----------------|----------------------------------------------------------------------------------------------------|-----------------|
| Admission       | naruto_2k                                                                                                  | 8               |
| 🙆 Dashboard     |                                                                                                    |                 |
| My Applications | My Application / List                                                                                      |                 |
|                 | PROGRAM YEAR TERM STATUS                                                                                   | PAYMENT ACTIONS |
|                 | 🔒 หลักสูตรรัฐศาสตรมหาบัณฑิต สาขาวิชาความสัมพันธ์ระหว่างประเทศ (ภาคนอกเวลาราชการ) 2024 Admission (COMPLETED |                 |

22. ระบบจะแสดงสถานะ "Waiting Review" เพื่อรอเจ้าหน้าที่ตรวจสอบข้อมูลและหลักฐานการชำระเงิน

23. เมื่อเจ้าหน้าที่ตรวจสอบข้อมูลและหลักฐานการชำระเงินเรียบร้อยแล้ว จะแสดงสถานะ "Completed" <u>\*ผู้สมัครรอการตอบกลับผลการสมัครทาง E-mail ที่ได้ลงทะเบียนไว้</u>

| Admission       | naruto                | naruto_2k                                                                |      |           |           |           |         |
|-----------------|-----------------------|--------------------------------------------------------------------------|------|-----------|-----------|-----------|---------|
| 🙆 Dashboard     |                       |                                                                          |      |           |           |           |         |
| My Applications | My Application / List |                                                                          |      |           |           |           |         |
|                 | PROGRAM               |                                                                          | YEAR | TERM      | STATUS    | PAYMENT   | ACTIONS |
|                 | 🗎 หลักสูง             | เรรัฐศาสตรมหาบัณฑิต สาขาวิชาความสัมพันธ์ระหว่างประเทศ (ภาคนอกเวลาราชการ) | 2024 | Admission | COMPLETED | COMPLETED |         |

24. กรณีที่ผู้สมัครกรอกข้อมูลยังไม่ครบถ้วนให้ปฏิบัติตามขั้นตอน ดังต่อไปนี้

24.1 เข้าสู่ระบบรับสมัครอีกครั้ง https://www.admission.polsci.chula.ac.th

24.2 คลิกเมนู My Applications

| Admission       | tewich_69                                                                  |      |                                           |        |         |         |  |  |  |
|-----------------|----------------------------------------------------------------------------|------|-------------------------------------------|--------|---------|---------|--|--|--|
| Dashboard       |                                                                            |      |                                           |        |         |         |  |  |  |
| My Applications | My Application / List                                                      |      |                                           |        |         |         |  |  |  |
|                 | PROGRAM                                                                    | YEAR | TERM                                      | STATUS | PAYMENT | ACTIONS |  |  |  |
|                 |                                                                            |      |                                           |        |         |         |  |  |  |
|                 | 🖹 หลักสูตวรัฐศาสตรดุษฎีบัณฑิต                                              | 2024 | Program: Political Science (Thai Program) | DRAFT  |         |         |  |  |  |
|                 | 🗎 หลักสูตรศิลปศาสตรดุษฎีบัณฑิต สาขาสังคมวิทยาและมานุษยวิทยา (ในเวลาราชการ) | 2024 | Admission                                 | DRAFT  |         |         |  |  |  |
|                 | 4                                                                          |      |                                           |        |         | F       |  |  |  |

24.3 คลิก Edit หลักสูตรที่ต้องการแก้ไข หรือเพิ่มเติมข้อมูลของผู้สมัคร
24.5 เมื่อข้อมูลผู้สมัครครบถ้วนแล้ว ปฏิบัติตามข้อ 19 - ข้อ 23